# 부산대학교 무선랜(PNU-WLAN) IOS(아이폰) 사용자 설명서

2021. 6.

부 산 대 학 교 (정보화본부)

## 1. 초기화면에서 [설정] 항목 선택

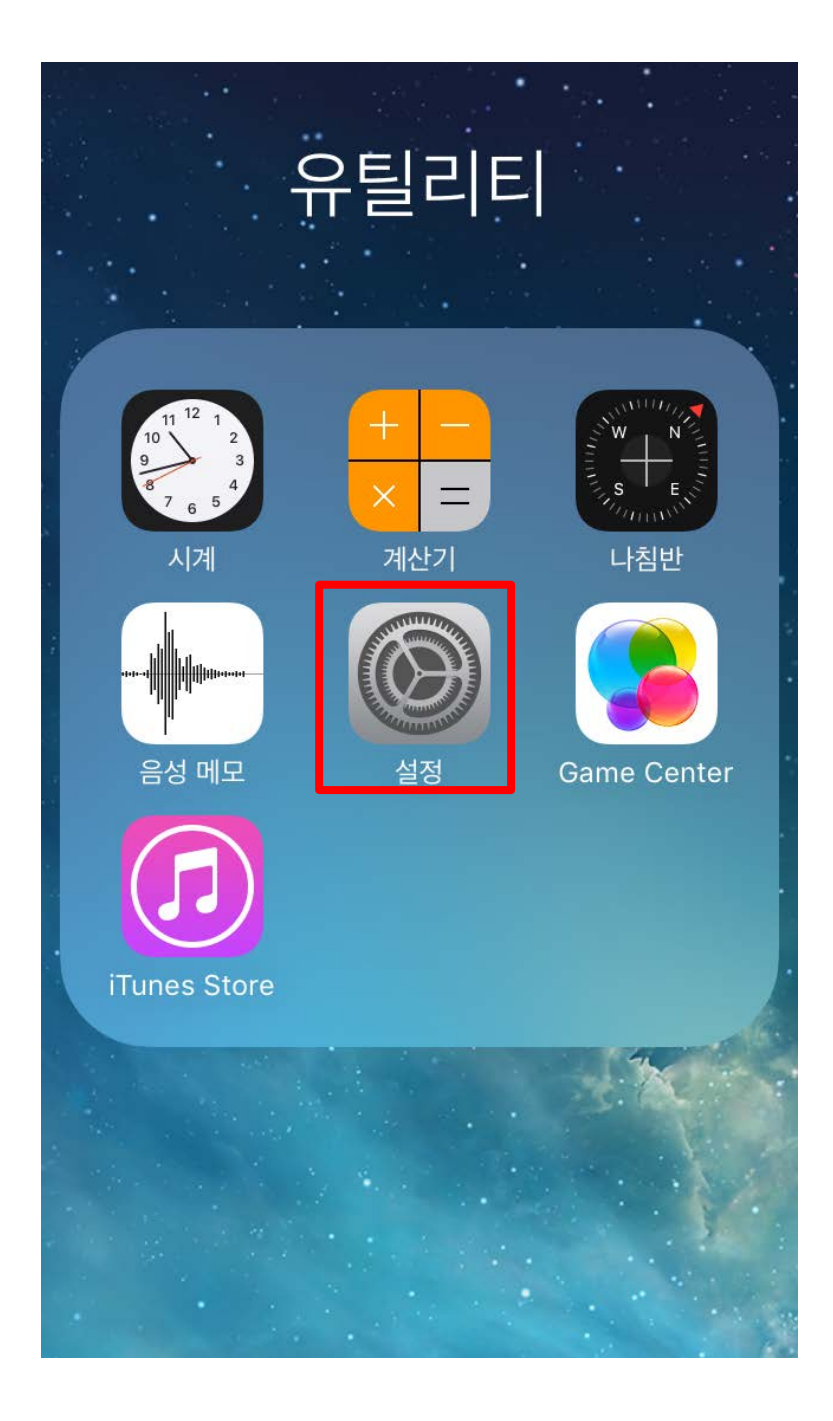

## 2. [Wi-Fi] 항목 선택

| 설정                 |           |            |  |  |  |
|--------------------|-----------|------------|--|--|--|
| Q, 설정              |           |            |  |  |  |
|                    |           |            |  |  |  |
| ≁                  | 에어플레인 모드  | $\bigcirc$ |  |  |  |
| <b>?</b>           | Wi-Fi     | . >        |  |  |  |
| *                  | Bluetooth | 켬 >        |  |  |  |
| ( <sup>(</sup> M)) | 셀룰러       | >          |  |  |  |
| ୍ବ                 | 개인용 핫스팟   | >          |  |  |  |
| VPN                | VPN       | $\bigcirc$ |  |  |  |
|                    | 네트워크 사업자  | olleh >    |  |  |  |
|                    |           |            |  |  |  |
|                    | 알림        | >          |  |  |  |
|                    | 제어 센터     | >          |  |  |  |

## 3. [ WiFi ] 실행 후 PNU-WiFi 선택

| <          | 설정 V       | Vi-Fi |     |            |  |
|------------|------------|-------|-----|------------|--|
|            | Wi-Fi      |       |     | C          |  |
| 네트워크 선택 황종 |            |       |     |            |  |
| 2          | eduroam    |       | ₽ 🗢 | (i)        |  |
|            | iptime     |       | (÷  | (i)        |  |
|            | PNU-GUIDE  |       | Ŷ   | (j)        |  |
|            | PNU-NOTEBO | ООК   | Ŷ   | (j)        |  |
|            | PNU-WiFi   |       | ₽ 奈 | (j)        |  |
|            | PNU-WLAN   |       | ê 🔶 | <b>(</b> ) |  |
|            | STU2Test   |       | ê 🗟 | (j)        |  |
|            | 기타         |       |     |            |  |

#### 4. [PNU-WiFi] 사용을 위한 사용자 정보 입력 후 Join 클릭

1) 사용자 이름 : 학번 및 교직원 번호

2) 암호 : 학생지원시스템 및 업무포털 패스워드 <= 각별히 유의하세요 !!

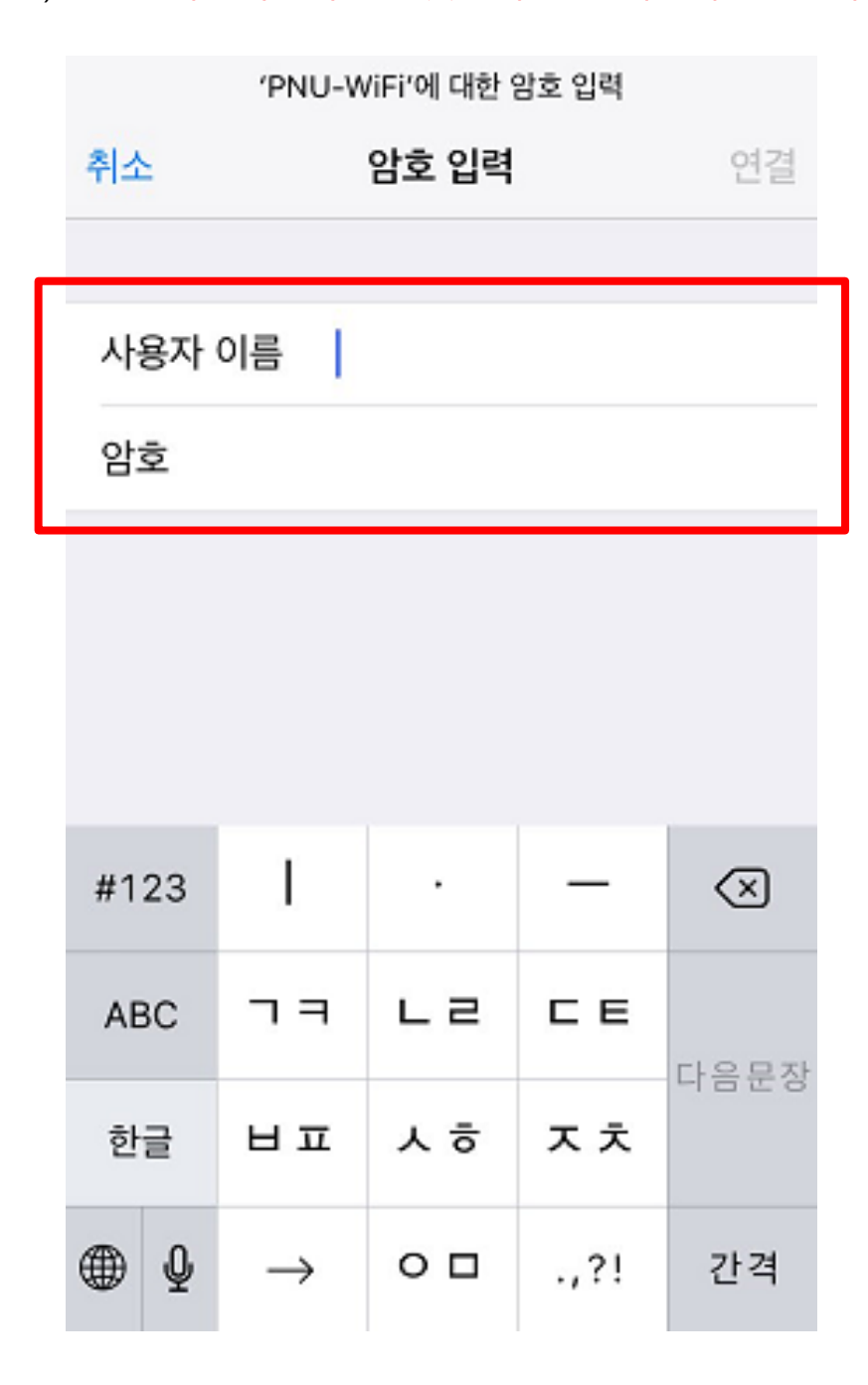

#### 5. 인증서 [신뢰] 버튼을 클릭하여 설정을 완료함

취소

인증서

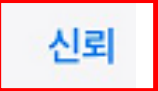

>

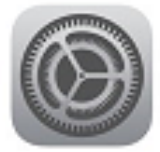

## AnyLink Root CA

발급자 AnyLink Root CA

#### 신뢰하지 않음

사용 만료 2036. 7. 14. 오전 1:43:09

기타 세부사항

6. 아래와 같이 네트워크 목록 중 PNU-WiFi에 정상 연결된 것을 확인

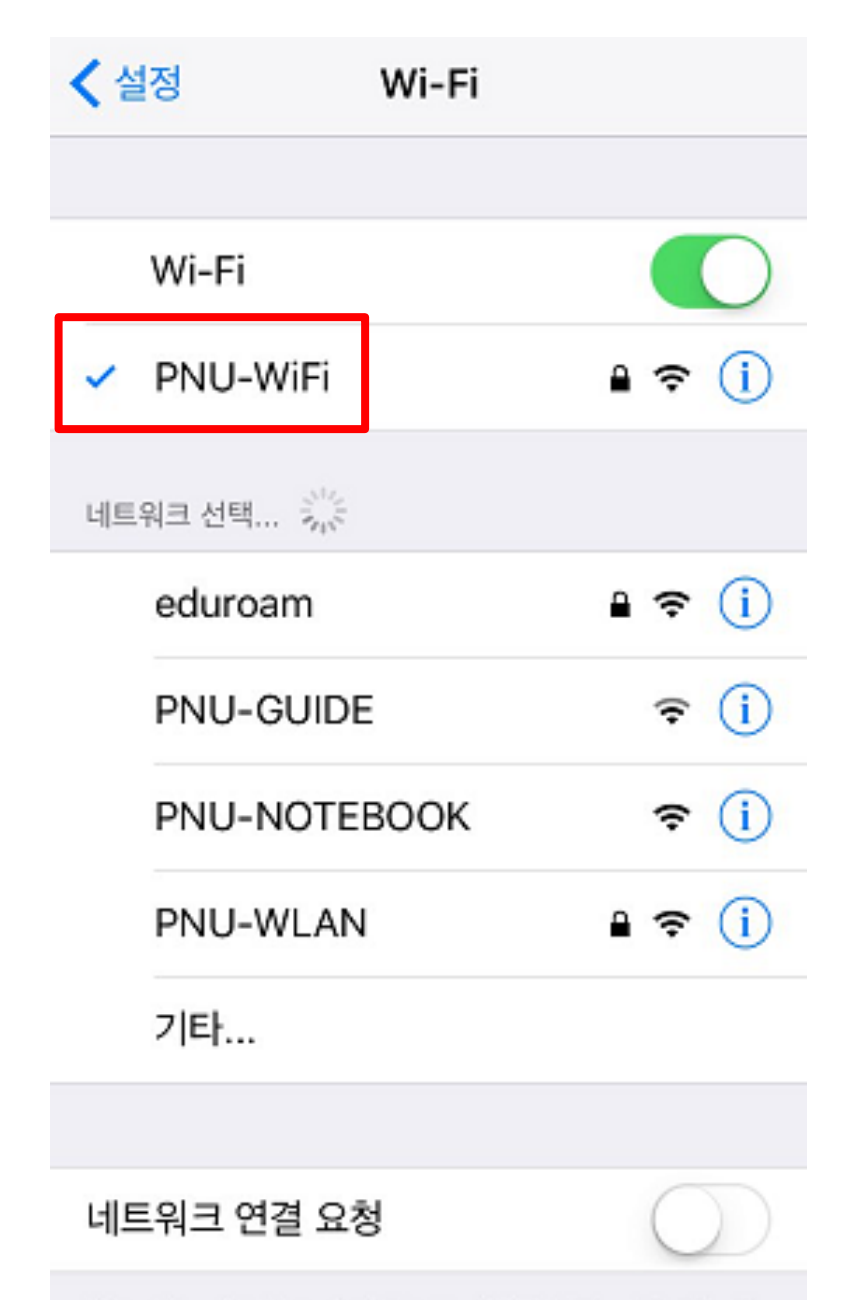

얔고 있는 네트워크에 자동으로 연결된니다. 사용 가능하